# IZVEŠTAJ

# KREDITNOG

# BIROA

www.licnefinansije.rs

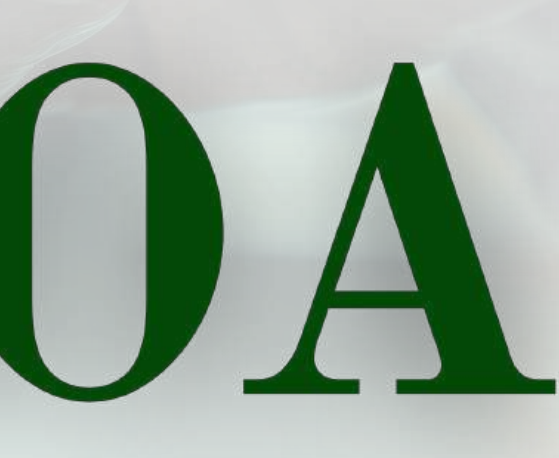

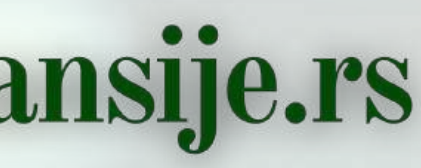

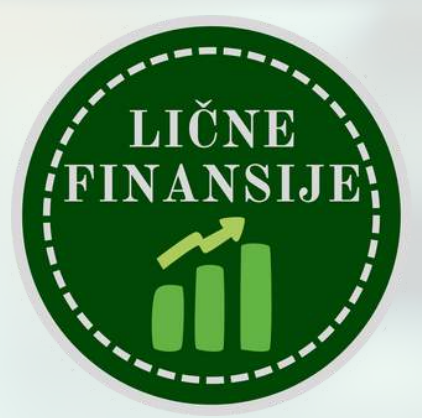

# **KAKO DA POTPUNO BESPLATNO** IZVUČEŠ IZVEŠTAJ KREDITNOG BIROA

Kreditni Biro (KB) je institucija koja prikuplja, obrađuje i čuva podatke o kreditnoj istoriji fizičkih i pravnih lica. Osnovna svrha Kreditnog Biroa je pružanje informacija bankama i drugim finansijskim institucijama kako bi procenile kreditnu sposobnost klijenata pre odobravanja zajmova ili drugih oblika finansiranja.

Ukoliko želiš da uzmeš kredit od neke banke, gotovo je izvesno da će ta banka zahtevati izveštaj od Kreditnog Biroa (ona to radi u tvoje ime uz saglasnost), a sve u cilju dobijanja podataka koji su banci potrebnu za procenu rizičnosti nekog potencijalnog klijenta i donošenja odluke o odobravanju kredita.

Za razliku od SAD, gde postoji objedinjeni kreditni skor koji je javno dostupan, u Srbiji svaka banka diskreciono odlučuje na koji način će analizirati dostupne podatke iz izveštaja KB.

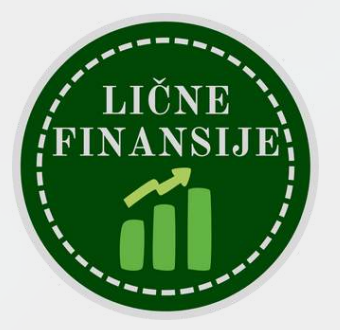

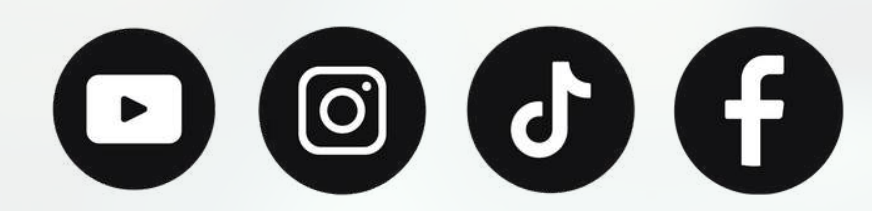

# PREDUSLOVI ZA IZVLAČENJE IZVEŠTAJA

Ukoliko želite da izvučete izveštaj KB, potrebno je da se registrujete na portal Kreditnog Biroa kojeg održava i vodi Udruženje Banaka Srbije. Moguća su dva načina registracije:

1) Online na portalu Kreditnog biroa (www.kreditnibiro.com) korišćenjem kvalifikovanog sertifikata za elektronski potpis koji je izdat od strane jednog od pružaoca kvalifikovanih usluga od poverenja (Pošta, Privredna Komora Srbije, MUP, HALCOM itd.), a moj izbor je digitalni sertifikat na mojoj ličnoj karti koji je izdat od strane MUP-a, a čitač lične karte imam već od ranije

2) Popunjavanje Pristupnice i fizičko dostavljanje iste u najbližu banku ili u Kreditni Biro u Beogradu (adresa: Kralja Aleksandra 86/I), što je priznaćemo neefikasno rešenje

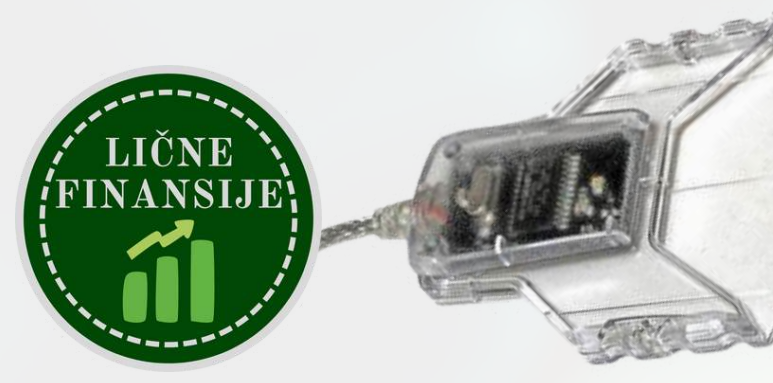

Čitač lične karte (cena oko 2,000 dinara)

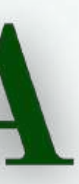

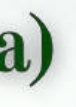

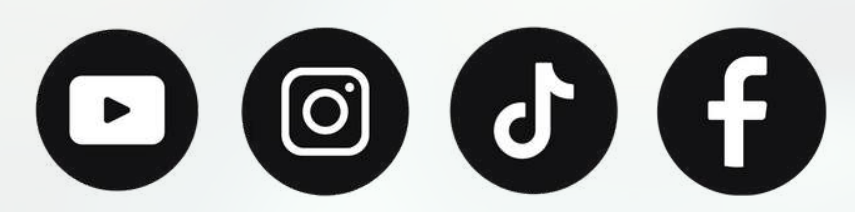

# AKO TI JE LAKŠE, OVO UPUTSTVO MOŽEŠ POGLEDATI I NA YOUTUBEU:

Q

YouTube <sup>RS</sup>

8 7K subscribers

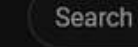

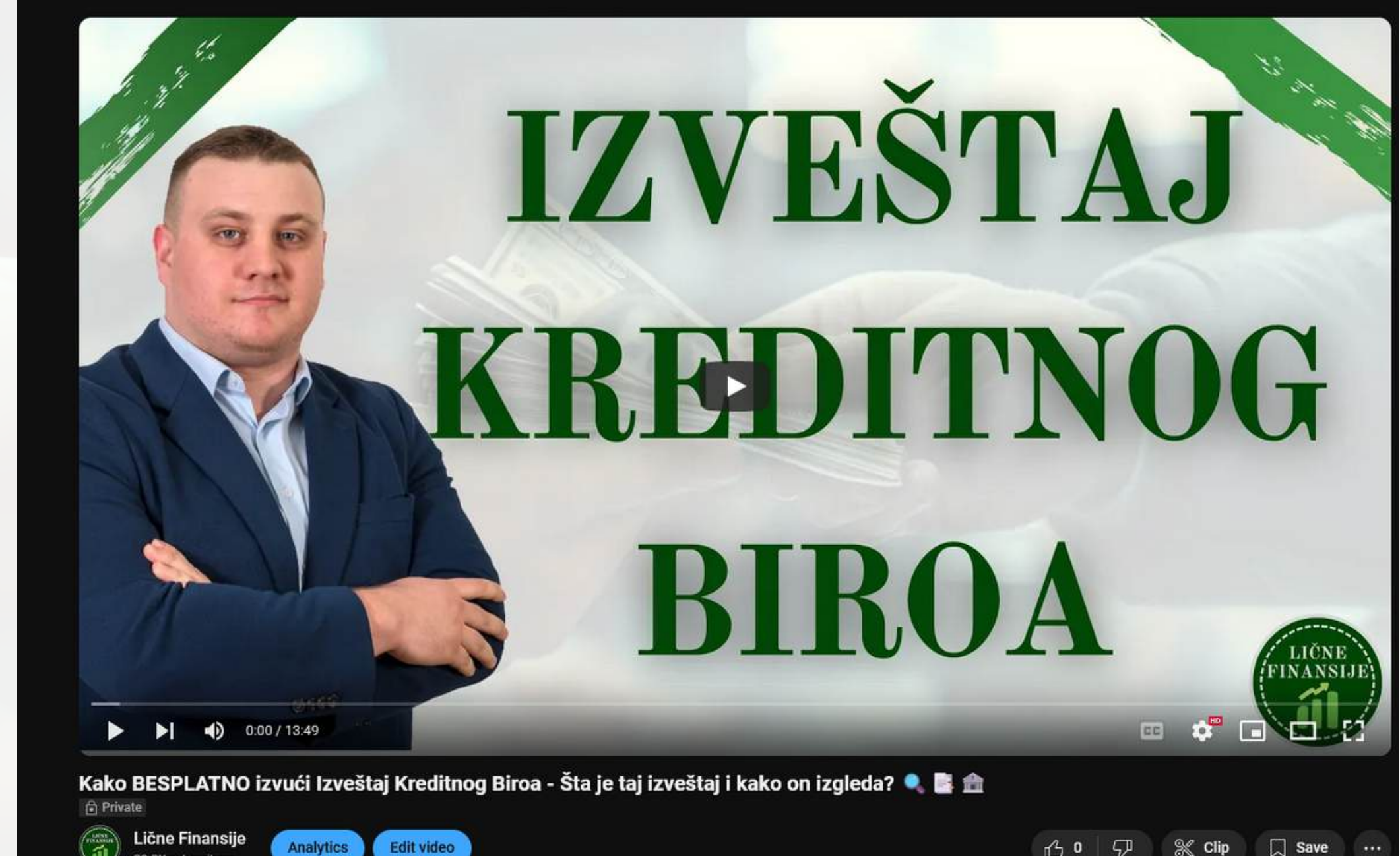

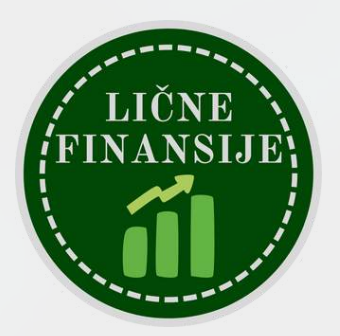

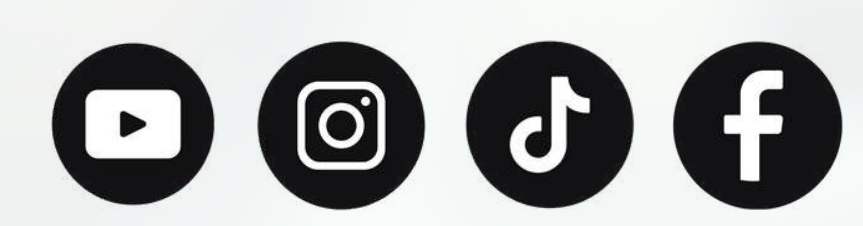

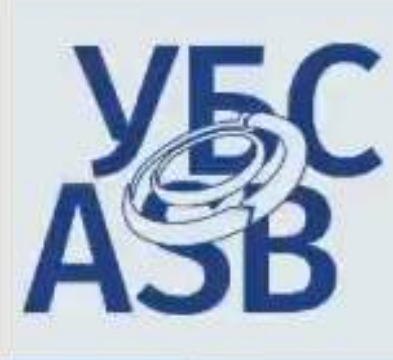

| <u> </u> |     |         |  |
|----------|-----|---------|--|
| 1        | Hin | 2.2.7   |  |
|          |     | <u></u> |  |

#### Dobrodošli!

Udruženje banaka Srbije Vam omogućava da elektronskim putem koristite usluge Kre

Ovde možete dobiti svoje lične izveštaje koji sadrže podatke o Vašim obavezama ko fondovi i agencije koje se bave kreditiranjem) u sistem Kreditnog biroa.

Načini registracije:

- Online na portalu Kreditnog biroa (www.kreditnibiro.com) korišćenjem kvalifikovanog sertifikata za od pružaoca kvalifikovanih usluga od poverenja (Registar pružalaca kvalifikovanih usluga od pov Subject sertifikata.
- Popunite Pristupnicu i odnesite je u najbližu banku ili u Kreditni Biro u Beogradu, ulica Kralja Aleksar

Informacije o Kreditnom birou Udruženja banaka Srbije možete dobiti na sajtu www.ubs-asb.com

Preuzimanje Ličnog izveštaja od Kreditnog biroa je na ovaj način omogućeno od 2. apr

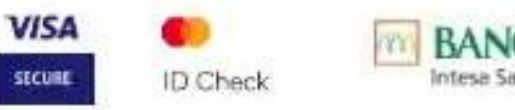

(

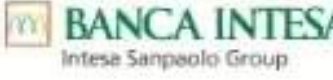

BANCA INTESA

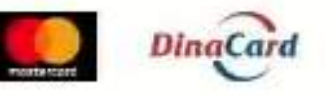

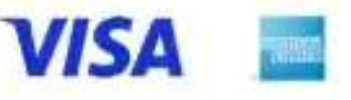

Udruženje banaka Srbije p.u., Kreditni biro, 11000 Beograd, Bulevar Kralja Aleksandra 86/II, Tel.

E-mail: kreditnibiro@ubs-asb.com, Web adresa: www.ubs-asb.

Matični broj: 07447779, PIB: 100157126, delatnost poslovnih udruženja Kontakt podrške za rad sa aplikacijom: kb.support@ubs-asb.com, kontakt za pitanja zaštite podataka

Uslovi korišćenja Uslovi kupovine Zaštita privatnosti korisnika Zaštita poverljivih podataka o transakciji Politi

Podržani pretraživači: 6 Google Chrome C Microsoft Edge

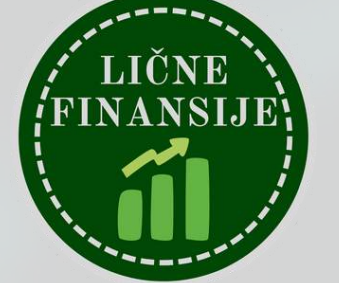

Ovaj sajt koristi samo tehničke kolačiće u cilju pružanja optimalnog korisničkog iskustva

|                                                                                                    |                                           |                                              |                              | _              |
|----------------------------------------------------------------------------------------------------|-------------------------------------------|----------------------------------------------|------------------------------|----------------|
| oije p.u.                                                                                                    | •                                         | Korisničko im<br>Lozinka *                   | e *                          |                |
|                                                                                                    |                                           |                                              | Prijavi se                   |                |
|                                                                                                    |                                           | <u>Registruj se</u>                          | <u>Zaboravljena</u>          | lozinka        |
|                                                                                                    |                                           |                                              |                              | 2              |
| Kako bismo k                                                                                                    | renu                                      | li sa izvla                                  | čenjem                       |                |
| izveštaja, potr                                                                                                    | rebno                                     | o je da od                                   | emo na                       |                |
| adresu krediti                                                                                                    | nibir                                     | o.com i id                                   | emo na                       |                |
| polje Registru                                                                                                    | ıj se                                     |                                              |                              |                |
| anog sertifikata za elektron<br>anih usluga od poverenja)                                                                        | iski potpi<br>. Sertifika                 | s koji je izdat od s<br>at mora sadržati J   | strane jednog<br>MBG u polju |                |
| , ulica Kralja Aleksandra 86                                                                                                    | 5/1                                       |                                              |                              |                |
| s-asb.com                                                                                                    |                                           |                                              |                              |                |
| gućeno od 2. aprila 201                                                                                                    | 2. godi                                   | ne.                                          |                              |                |
|                                                                                                    |                                           |                                              |                              |                |
| Aleksandra 86/II, Tel: +381 1<br>Iresa: <u>www.ubs-asb.com</u><br>poslovnih udruženja - šifra 9<br>nja zaštite podataka o ličnos | 1 302076<br>94.11<br>sti: <u>zastit</u> a | 55, +381 11 30205<br><u>a.podataka@ubs-a</u> | 71<br>asb.com                |                |
| o transakciji Politika rekla                                                                                                    | <u>imacija</u>                            | Povraćaj sredstav                            | a Izjava o kon               | <u>verziji</u> |
| Microsoft Edge Opera                                                                                                    | L                                         |                                              |                              |                |
| korisničkog iskustva i isprav                                                                                                    | /nog rada                                 | U redu                                       |                              |                |

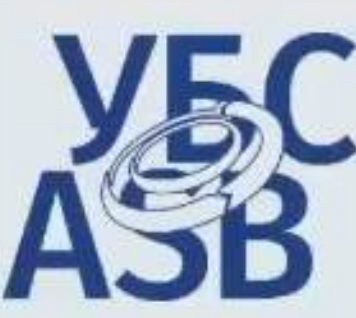

| ASS<br>ASS                                                                                                    | Udruženje k<br>Kre                                                                                                    | oanaka Srbije p.u.<br>ditni biro                                                                                                    |  |
|----------------------------------------------------------------------------------------------------|----------------------------------------------------------------------------------------------------|----------------------------------------------------------------------------------------------------|--|
| Registracija u toku Molimo Vas da unesete neophodne podat<br>Registracija korisnika<br>JMBG<br>Ime *<br>БОРЂЕ<br>Ime roditelja *<br>Prezime *<br>ОСТОЈИЋ<br>Adresa *<br>Mesto *<br>Potvrdi<br>Odustani od registracije                         | ke.                                                                                                    | Potom popunjavamo lične podatke i<br>kliknemo na dugme Potvrdi                                                                                                    |  |
| Udruženje banaka Srbije p.u., Kreditni bir<br>E-mail: <u>I</u><br>Matični broj: 074<br>Kontakt podrške za rad sa aplikacijom: <u>kb.sup</u><br><u>Uslovi korišćenja</u> <u>Uslovi kupovine</u> <u>Zaštita privatnosti koris</u><br>Podržani pr | o, 11000 Beograd, Bulevar Kr<br><u>creditnibiro@ubs-asb.com</u> , We<br>47779, PIB: 100157126, delat<br><u>port@ubs-asb.com</u> , kontakt za<br><u>snika Zaštita poverljivih poda</u><br>etraživači: O <u>Google Chrom</u> o<br>plačiće u cilju pružanja optima | ralja Aleksandra 86/II, Tel: +381 11 3020765, +381 11 3020571<br>eb adresa: <u>www.ubs-asb.com</u><br>tnost poslovnih udruženja - šifra 94.11<br>a pitanja zaštite podataka o ličnosti: <u>zastita podataka@ubs-asb.com</u><br>ataka o transakciji Politika reklamacija Povraćaj sredstava Izjava o konverziji<br>e Microsoft Edge Opera |  |

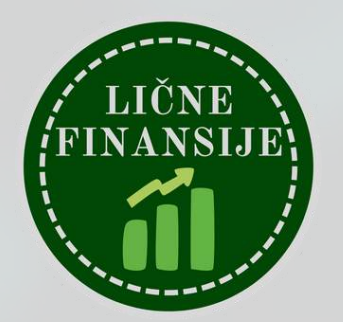

#### Kreditni biro portal - registracija D Inbox ×

Kreditni Biro <kbsupport@kreditnibiro.com> to me •

#### Poštovani,

-

Uspešno ste započeli proces registracije za portal Kreditnog Biroa. Da biste postali korisnik potrebno je da dovršite registraciju u roku od 7 dana klikom na link:

https://www.kreditnibiro.com/?p=potvrdaregistracije&guid=753be8ce-020b-4538-90fb-925d51594047

Ukoliko klik na link ne funkcioniše iskopirajte ga u Vaš Internet pretraživač.

U slučaju da ste dobili ovaj mail, a niste se prijavili za registraciju, molimo Vas da nas o tome obavestite.

S poštovanjem,

Kreditni Biro Udruženja Banaka Srbije Bulevar Kralja Aleksandra 86 11000 Beograd Telefon: 011-3020765 e-mail: <u>kreditnibiro@ubs-asb.com</u>

0 → Forward ← Reply

Onda prelazimo na mejl koji smo uneli prilikom registracije i tamo nalazimo poruku od Kreditnog Biroa sa linkom za potvrdu registracije

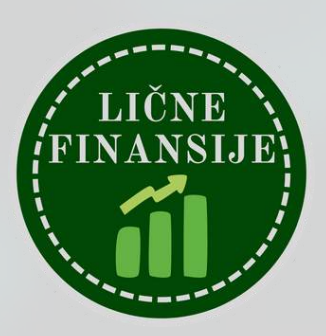

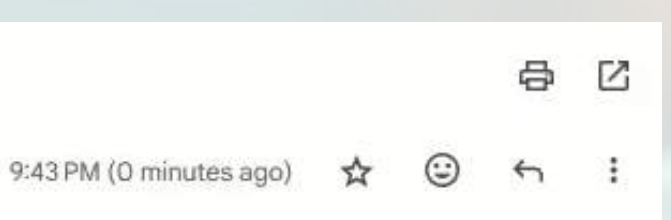

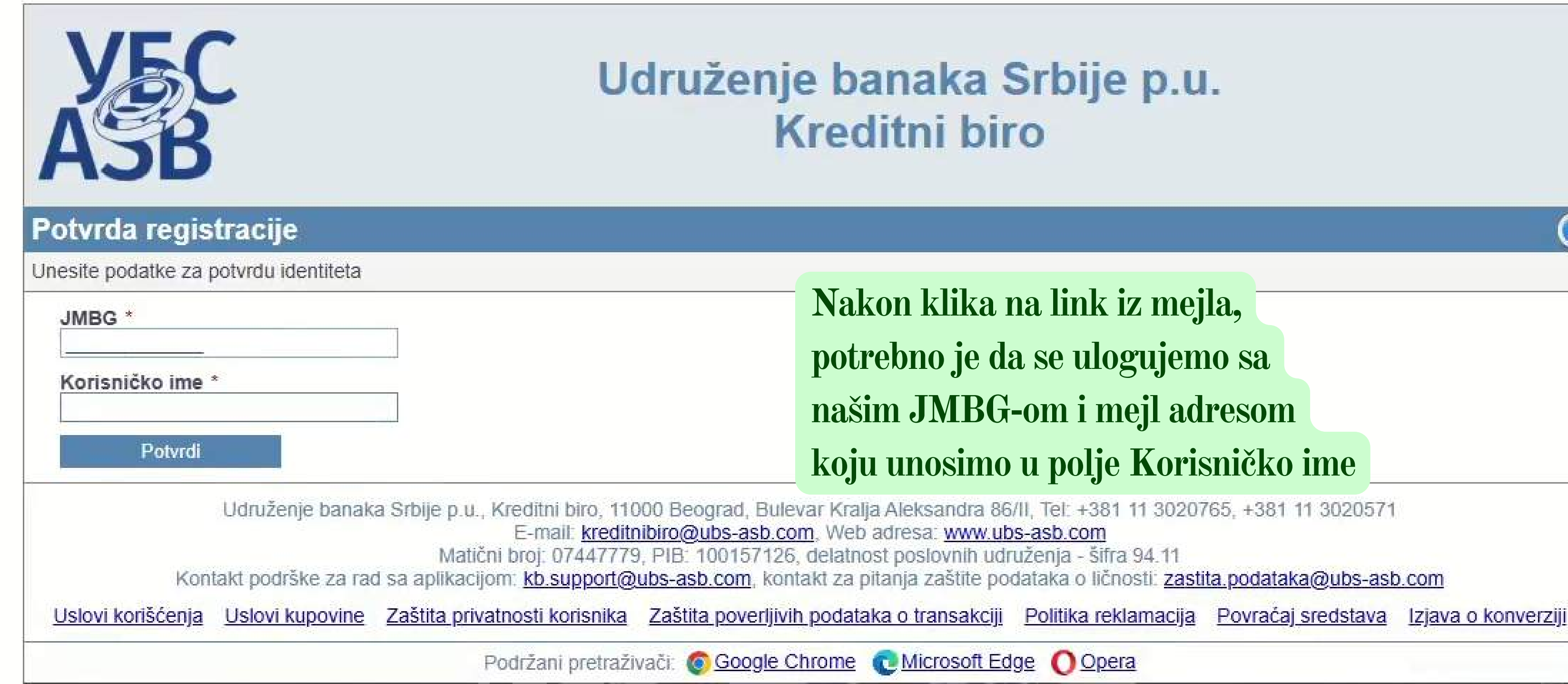

(Ovaj sajt koristi samo tehničke kolačiće u cilju pružanja optimalnog korisničkog iskustva i ispravnog rada.

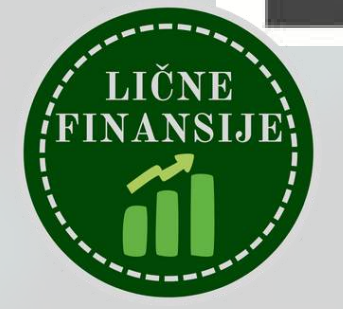

U redu

 $\bigcirc$ 

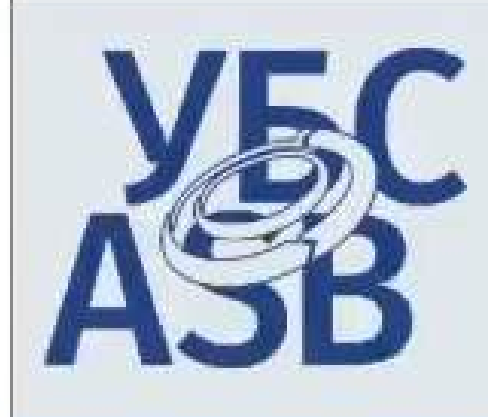

#### Potvrda registracije

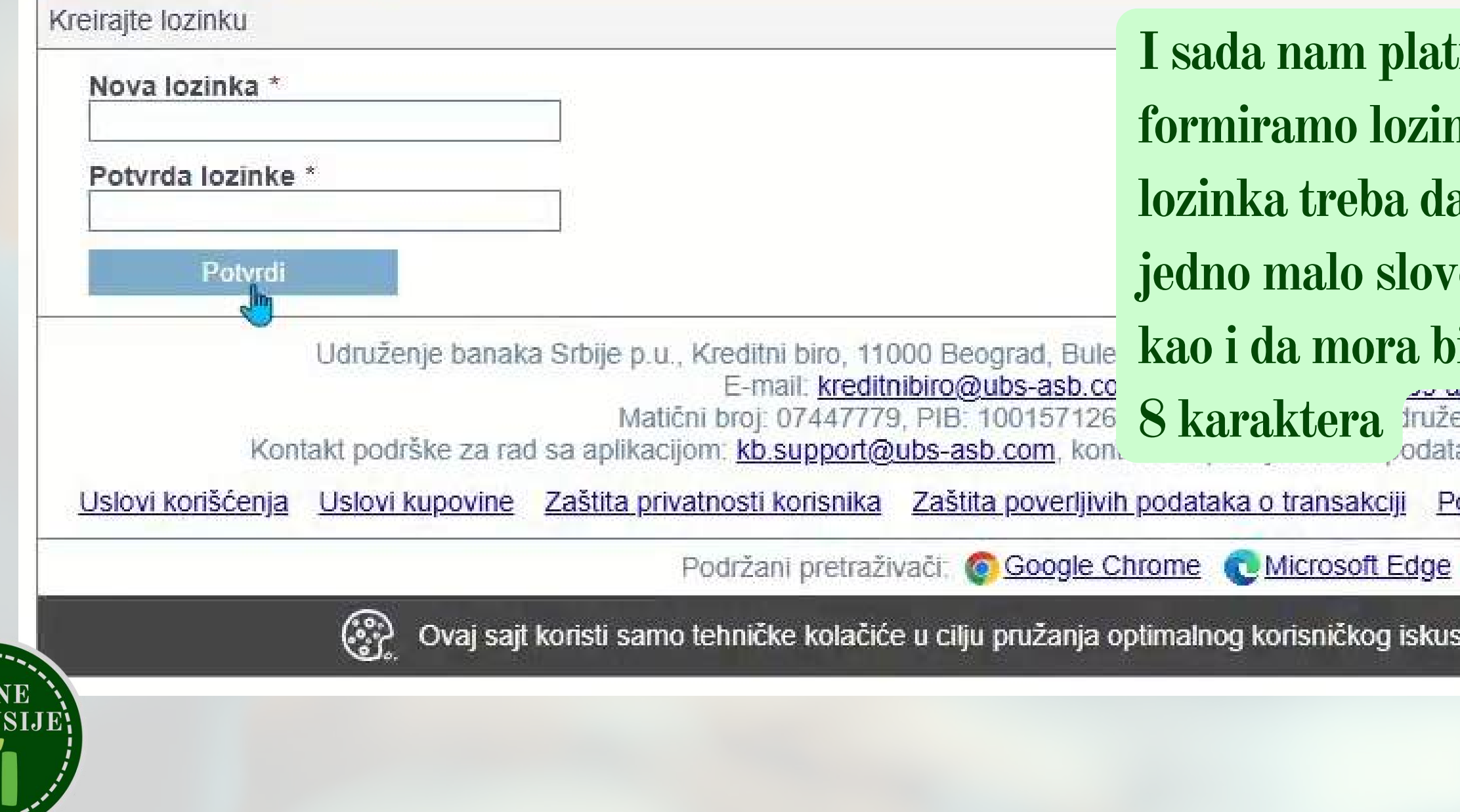

| forma traži da                                                            |
|---------------------------------------------------------------------------|
|                                                                           |
| nku, napomena je da                                                       |
| a sadrži barem po                                                         |
| ro, veliko slovo i cifru,                                                 |
| iti dugačka najmanje 571                                                  |
| enja - šifra 94.11<br>aka o ličnosti: <u>zastita.podataka@ubs-asb.com</u> |
| olitika reklamacija Povraćaj sredstava Izjava o konverziji                |
| O Opera                                                                   |
| stva i ispravnog rada. U redu                                             |

 $\bigcirc$ 

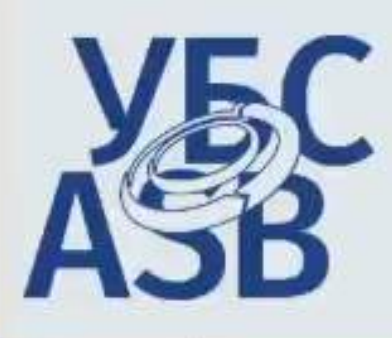

#### 🏠 Home

Uspešno ste izvršili registraciju na portal Kreditnog Biroa! Prijavite se korisničkim imenom i lozinkom

#### Dobrodošli!

Udruženje banaka Srbije Vam omogućava da elektronskim putem ko

Ovde možete dobiti svoje lične izveštaje koji sadrže podatke o Vašim fondovi i agencije koje se bave kreditiranjem) u sistem Kreditnog biro

Načini registracije:

- Online na portalu Kreditnog biroa (www.kreditnibiro.com) koriš od pružaoca kvalifikovanih usluga od poverenja (Registar pr Subject sertifikata.
- Popunite Pristupnicu i odnesite je u najbližu banku ili u Kreditn

Informacije o Kreditnom birou Udruženja banaka Srbije možete dobiti

Preuzimanje Ličnog izveštaja od Kreditnog biroa je na ovaj nacin omoguceno og z. aprila zvi z. gogine.

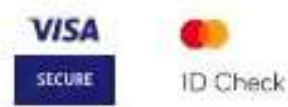

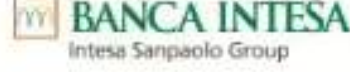

DinaCard

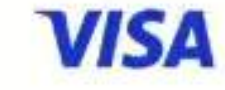

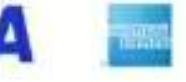

Udruženje banaka Srbije p.u., Kreditni biro, 11000 Beograd, Bulevar Kralja Aleksandra 86/II, Tel: +381 11 3020765, +381 11 3020571 E-mail: kreditnibiro@ubs-asb.com. Web adresa: www.ubs-asb.com Matični broj: 07447779, PIB: 100157126, delatnost poslovnih udruženja - šifra 94.11 Kontakt podrške za rad sa aplikacijom: kb.support@ubs-asb.com, kontakt za pitanja zaštite podataka o ličnosti: zastita.podataka@ubs-asb.com Uslovi korišćenja Uslovi kupovine Zaštita privatnosti korisnika Zaštita poverljivih podataka o transakciji Politika reklamacija Povraćaj sredstava Izjava o konverziji

Podržani pretraživači: @ Google Chrome C Microsoft Edge O Opera

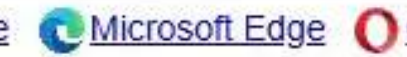

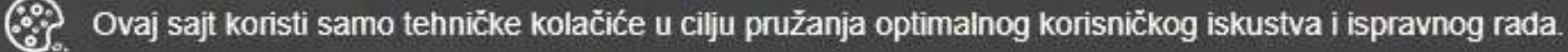

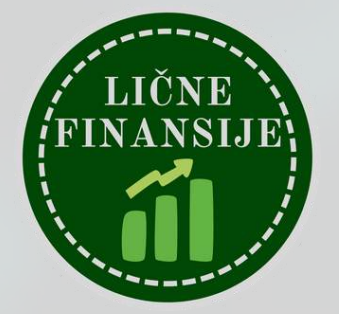

| Korisničko   | ime *           |
|--------------|-----------------|
| Lozinka *    |                 |
|              | Prijavi se      |
| Registruj se | Zaboravljena le |

### Nakon ovih koraka, registracija je završena i sada je potrebno da se ulogujemo sa podacima koje smo

npanije, državni

ostavili ranije: a za elektronski potpis koji je izdat od strane jednog sadržati JMBG u polju

Korisničko ime - mejl adresa

Lozinka - lozinka koju ste postavili

U redu

| <b>YESC</b><br>ASB                                                                                                    | Udruženje banaka Srbije  <br>Kreditni biro                                                                                                    |
|----------------------------------------------------------------------------------------------------|----------------------------------------------------------------------------------------------------|
| A Home 🔐 Profil 🚺 Izveštaji                                                                                                    |                                                                                                    |
| Naziv izveštaja                                                                                                    | Cena (RSD)                                                                                                    |
| Lični izveštaj - elektronski                                                                                                    | Besplatan                                                                                                    |
| Lični izveštaj jemstva PL - elektronski                                                                                                    | Besplatan                                                                                                    |
| Pregled generisanih izveštaja                                                                                                    |                                                                                                    |
| Izveštaj Korisn   Nema izveštaja za prikaz Udruženje banaka S   Udruženje banaka S Kontakt podrške za rad si   Uslovi korišćenja Uslovi kupovine Z | Kada smo se prijavili na platformu, potre<br>kliknemo na dugme Izveštaji, pa onda dug<br>Pošalji za Lični Izveštaj - elektronski. Ob<br>pažnju da bi trebalo da piše da je izveštaj<br>ako ga izvlačite prvi put u toku kalendars |

Ovaj sajt koristi samo tehničke kolačiće u cilju pružanja optimalnog korisničkog iskustva i ispravnog rada.

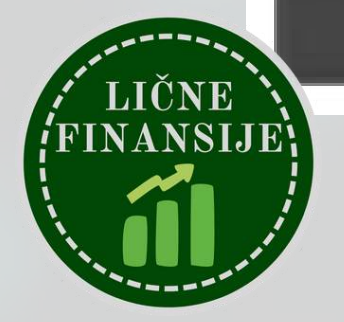

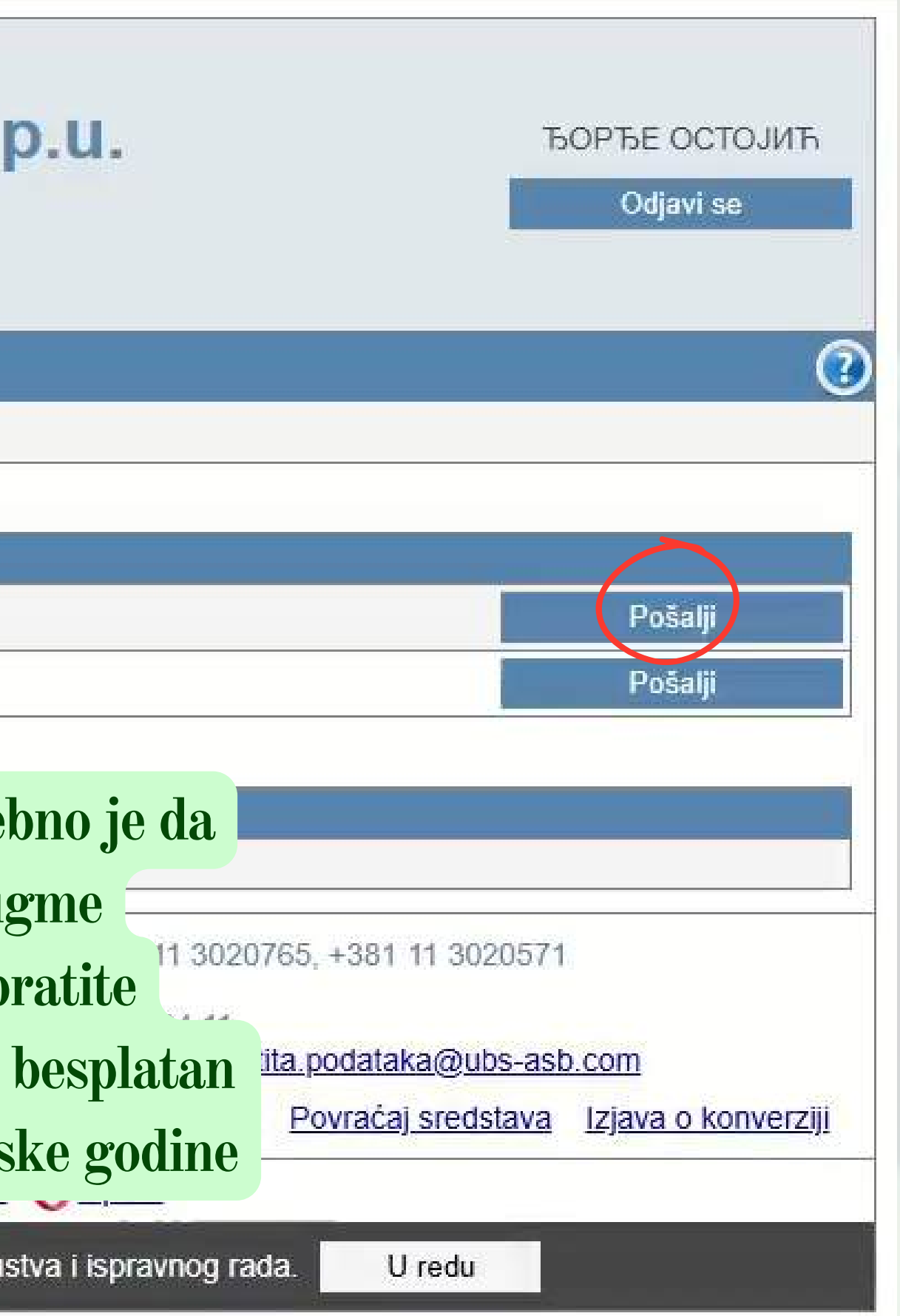

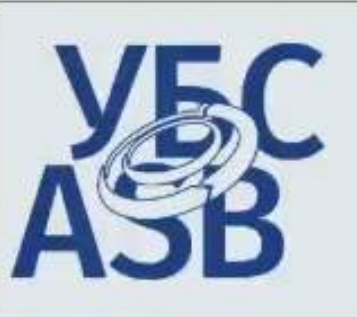

Home 🙀 Profil

#### Udruženje banaka Srbije p.u. Kreditni biro

Izveštaji

#### Priprema izveštaja za slanje

| Naziv izveštaja              | Cena po komadu (RSD) | Količina    | Cena (RSD) |
|------------------------------|----------------------|-------------|------------|
| Lični izveštaj - elektronski | Besplatan            | Ukupna cena | Besplatan  |

Sve cene su sa uračunatim PDV-om i nema dodatnih ili skrivenih troškova.

Slažem se da mi se izveštaj, nakon generisanja, dostavi na E-mail adresu:

Melim da mi Kreditni biro Udruženja banaka Srbije izda izveštaj za sopstvene potrebe sa podacima o mojim obavezama i o dosadašnjem načinu izmirivanja tih obaveza.

Poznato mi je:

### Saglasan sam da se poda usluga, mogu smestiti i čuv Ovde ostaje samo da se složimo sa slanjem Obaveze po ovim uslugal telekomunikacionih usluga izveštaja i pritisnemo dugme Pošalji zahtev sab.com).

- da imam pravo uvida u podatke koji se o meni vode, kao i na ispravku netačnih podataka
- da se podaci smešteni u Kreditnom birou saglasno Zakonu o zaštiti podataka o ličnosti mogu dostavljati drugim licima samo uz moju potpisanu saglasnost.
- da Kreditni biro nije odgovoran za tačnost i ažurnost podataka, već pružaoci usluga koji su podatke dostavili
- da će se podaci iz mog dosijea kod Kreditnog biroa automatski brisati po isteku roka utvrđenog Operativnim pravilima za rad Kreditnog biroa da provući saglasnost preko bilo kojeg pružaoca usluga i da će se u tom slučaju moj dosije kod Kreditnog biroa ugasiti u roku 15 dana od dana podnošenja. zahteva za povlačenje saglasnosti.

Pošalji zahtev BANCA INTESA ntesa Sanpaolo Group

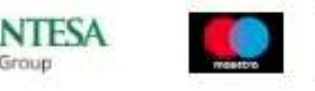

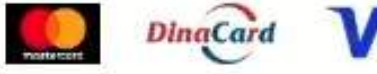

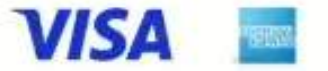

Udruženje banaka Srbije p.u., Kreditni biro, 11000 Beograd, Bulevar Kralja Aleksandra 86/II, Tel: +381 11 3020765, +381 11 3020571

E-mail: kreditnibiro@ubs-asb.com, Web adresa: www.ubs-asb.com

Matični broj: 07447779, PIB: 100157126, delatnost poslovnih udruženja - šifra 94.11 Kontakt podrške za rad sa aplikacijom: kb.support@ubs-asb.com, kontakt za pitanja zaštite podataka o ličnosti: zastita.podataka@ubs-asb.com

Uslovi korišćenja Uslovi kupovine Zaštita privatnosti korisnika Zaštita poverljivih podataka o transakciji Politika reklamacija Povraćaj sredstava Izjava o konverziji

Podržani pretraživači: 6 Google Chrome C Microsoft Edge O Opera

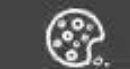

Ovaj sajt koristi samo tehničke kolačiće u cilju pružanja optimalnog korisničkog iskustva i ispravnog rada.

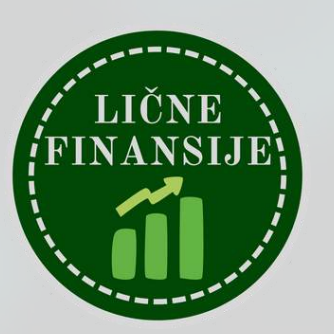

#### БОРЪЕ ОСТОЈИЋ

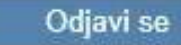

#### i prihvatam uslove kupovine

avanju ugovorenih odredbi u korišćeniu tih

editorima, poreskoj upravi, pružaocima

U redu

#### Licni izveštaj iz Kreditnog Biroa D Inbox ×

Kreditni Biro <kreportagent@kreditnibiro.com> to me ·

Translate to English

4

×

#### Ovo je automatski poslat mail, nemojte odgovarati na ovu poruku

| Poštovani,                                                                                                    |           |
|----------------------------------------------------------------------------------------------------|-----------|
| Dana 20.12.2024 podneli ste zahtev za pribavljanje Ličnog izveštaja.                                                                                                    | Nakon to  |
| Obaveštavamo da je Vaš izveštaj uspešno generisan pod oznakom 9398-                                                                                                    | PDF izve  |
| Da biste videli lozinku potrebno je da potvrdite dostavu ovog izveštaja klikom na link<br>https://www.kreditnibiro.com/?p=potvrdadostave&guid=6fc3ee53-88f5-49f4-9f61-33e350a3e221. | da klikne |
| Ukoliko smatrate da je neki od podataka sadržanih u izveštaju netačan ili da nedostaje, molimo da svoje primedbe unesete u obrazac koji 🛚                                           |           |
| Koristimo ovu priliku da Vam se zahvalimo na korišćenju naših usluga.                                                                                                    | lozinku k |
| Pogledajte novosti na našem sajtu <u>www.KreditniBiro.com</u>                                                                                                    | dodatni v |
| Srdačno Vaš,                                                                                                    |           |
| Kreditni Biro                                                                                                    |           |

#### 3 Attachments · Scanned by Gmail (i)

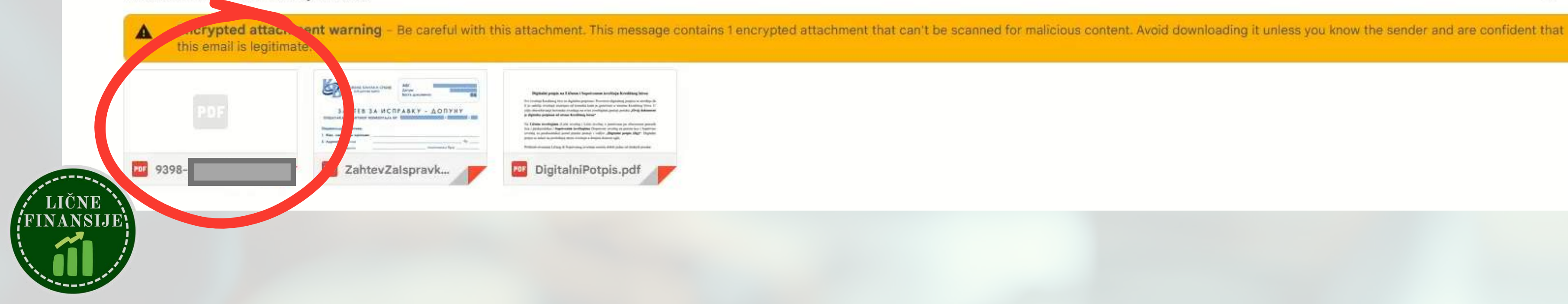

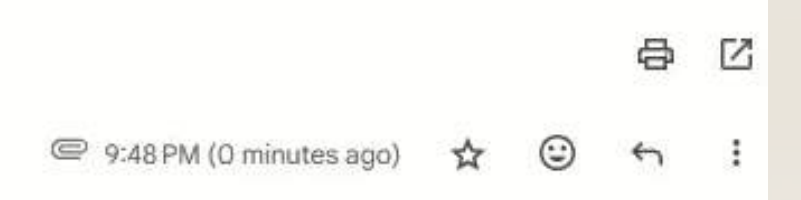

oga se selimo na mejl, gde vidimo da je eštaja u prilogu mejla, ali da je potrebno emo na link u poruci kako bismo dobili koja otvara PDF fajl (ovo je urađeno kao vid zaštite podataka koji su vrlo lični)

> 4 +

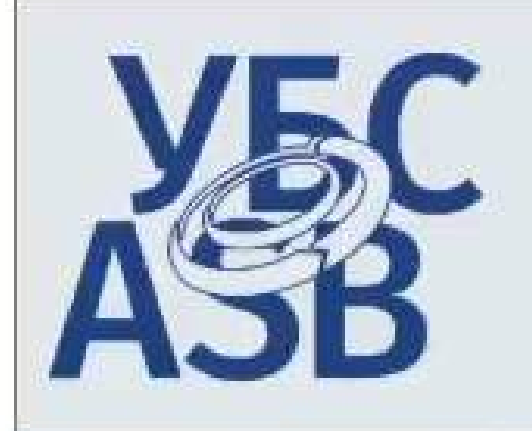

| 🏠 Home 🙀 Profil 🚺 Izveštaji             | Posle klika  |
|-----------------------------------------|--------------|
|                                         | platformu, d |
| Izveštaji                               | DDE doluur   |
| Naziv izveštaja                         | I DI UOKUII  |
| Lični izveštaj - elektronski            | smo primili  |
| Lični izveštaj jemstva PL - elektronski |              |

#### Pregled generisanih izveštaja

| Izveštaj                                | Korisnik      | Ī |
|-----------------------------------------|---------------|---|
| Lični izveštaj jemstva PL - elektronski | ЂОРЂЕ ОСТОЈИЋ |   |
| Lični izveštaj - elektronski            | ЂОРЂЕ ОСТОЈИЋ | 1 |

Udruženje banaka Srbije p.u., Kreditni biro, 11000 Beograd, Bulevar Kralja Aleksandra 86/II, Tel: +381 11 3020765, +381 11 3020571 E-mail: kreditnibiro@ubs-asb.com, Web adresa: www.ubs-asb.com Matični broj: 07447779, PIB: 100157126, delatnost poslovnih udruženja - šifra 94.11 Kontakt podrške za rad sa aplikacijom: kb.support@ubs-asb.com, kontakt za pitanja zaštite podataka o ličnosti: zastita.podataka@ubs-asb.com

Uslovi kupovine Zaštita privatnosti korisnika Zaštita poverljivih podataka o transakciji Politika reklamacija Uslovi korišćenja

Podržani pretraživači: 6 Google Chrome Chrome Content Content

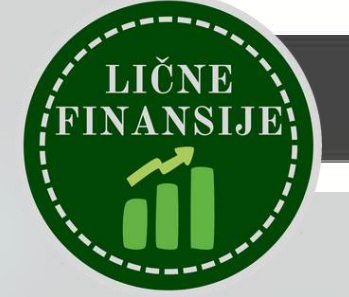

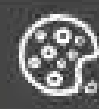

Ovaj sajt koristi samo tehničke kolačiće u cilju pružanja optimalnog korisničkog iskustva i ispravnog rada.

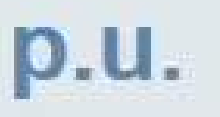

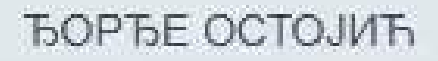

Odjavi se

?

na link i ponovne prijave na lolazimo do šifre koja otvara nent koji je u prilogu mejla koji od Kreditnog Biroa

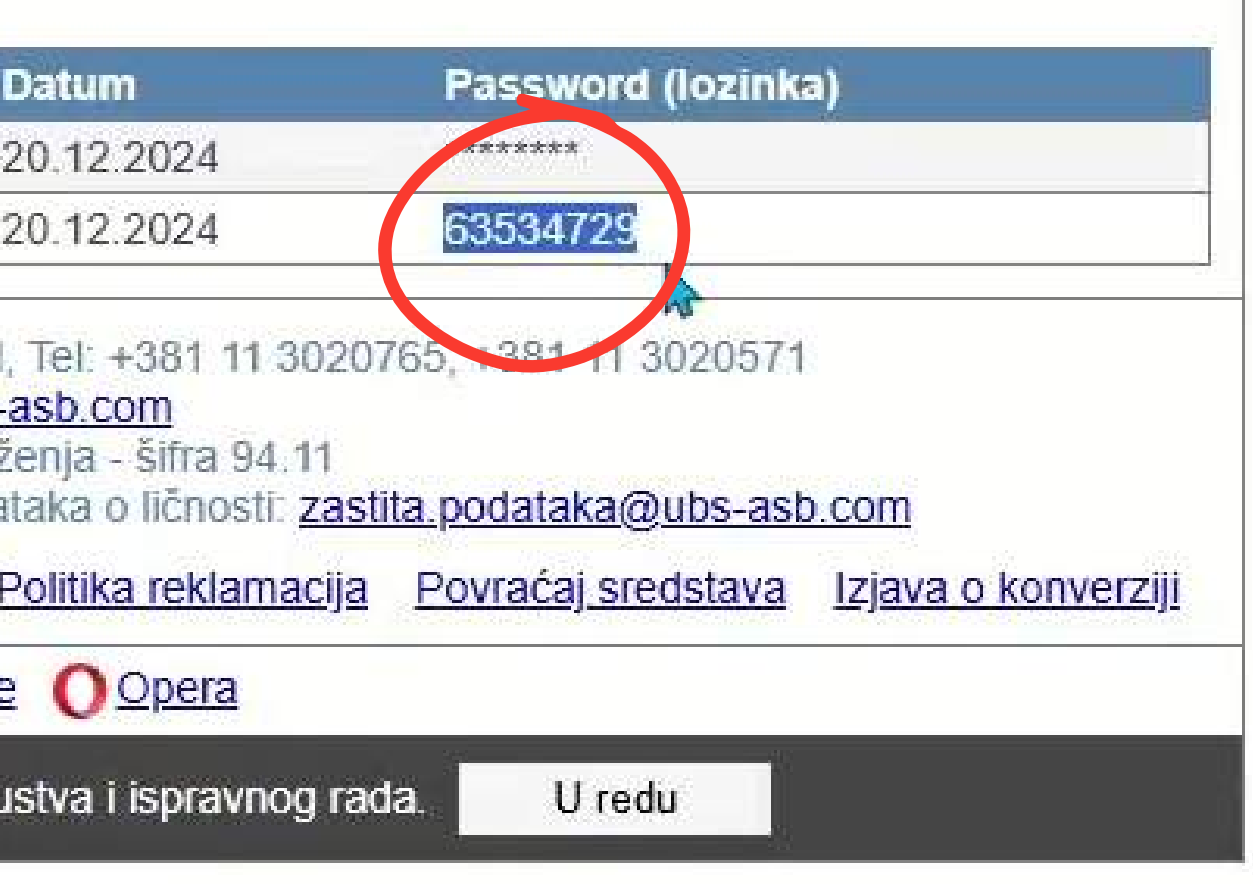

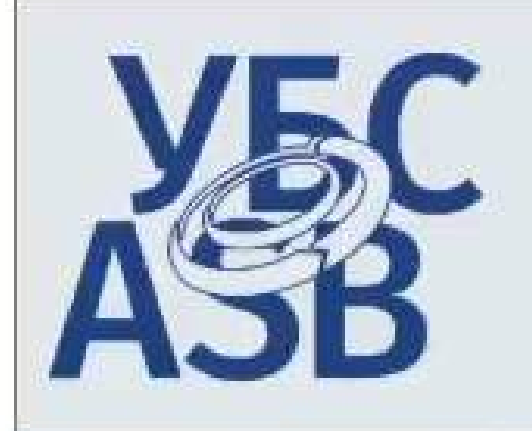

| 🏠 Home 🙀 Profil 🚺 Izveštaji             | Posle klika  |
|-----------------------------------------|--------------|
|                                         | platformu, d |
| Izveštaji                               | DDE doluur   |
| Naziv izveštaja                         | I DI UOKUII  |
| Lični izveštaj - elektronski            | smo primili  |
| Lični izveštaj jemstva PL - elektronski |              |

#### Pregled generisanih izveštaja

| Izveštaj                                | Korisnik      | Ī |
|-----------------------------------------|---------------|---|
| Lični izveštaj jemstva PL - elektronski | ЂОРЂЕ ОСТОЈИЋ |   |
| Lični izveštaj - elektronski            | ЂОРЂЕ ОСТОЈИЋ | 1 |

Udruženje banaka Srbije p.u., Kreditni biro, 11000 Beograd, Bulevar Kralja Aleksandra 86/II, Tel: +381 11 3020765, +381 11 3020571 E-mail: kreditnibiro@ubs-asb.com, Web adresa: www.ubs-asb.com Matični broj: 07447779, PIB: 100157126, delatnost poslovnih udruženja - šifra 94.11 Kontakt podrške za rad sa aplikacijom: kb.support@ubs-asb.com, kontakt za pitanja zaštite podataka o ličnosti: zastita.podataka@ubs-asb.com

Uslovi kupovine Zaštita privatnosti korisnika Zaštita poverljivih podataka o transakciji Politika reklamacija Uslovi korišćenja

Podržani pretraživači: 6 Google Chrome Chrome Content Content

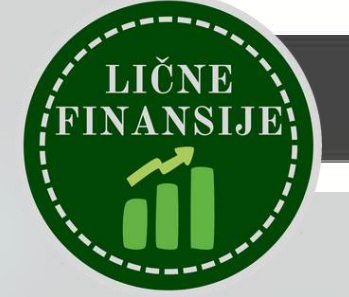

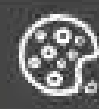

Ovaj sajt koristi samo tehničke kolačiće u cilju pružanja optimalnog korisničkog iskustva i ispravnog rada.

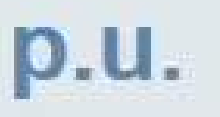

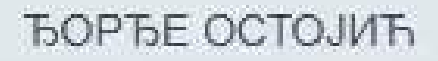

Odjavi se

?

na link i ponovne prijave na lolazimo do šifre koja otvara nent koji je u prilogu mejla koji od Kreditnog Biroa

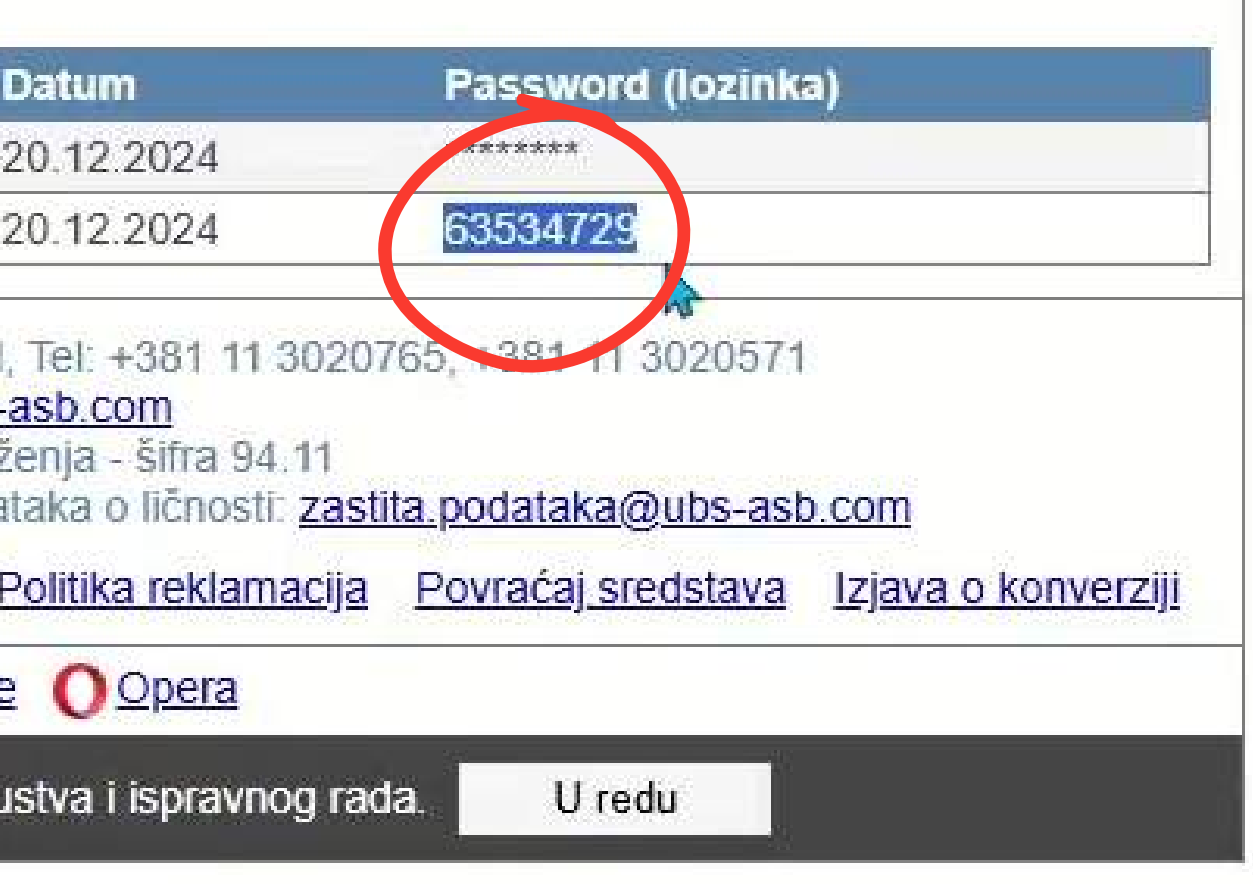

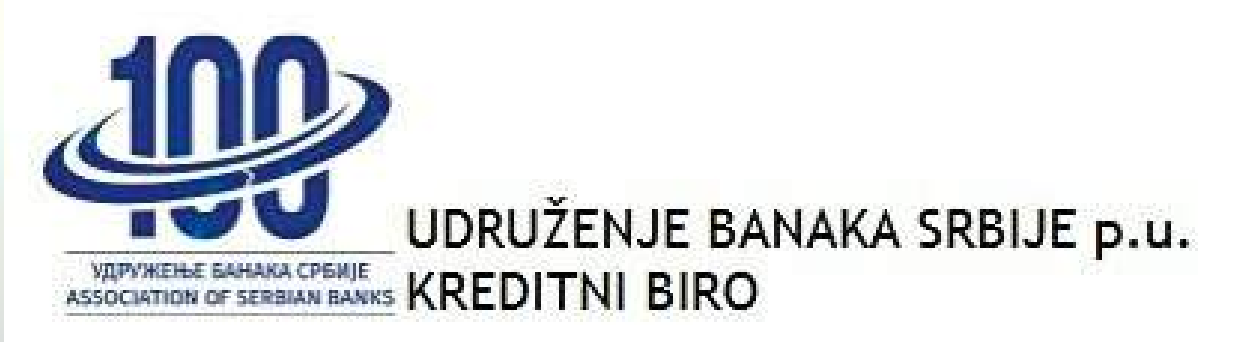

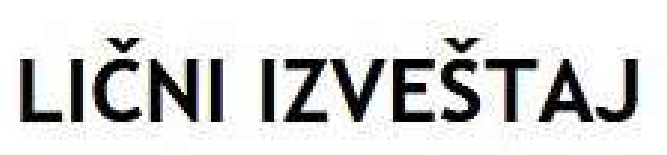

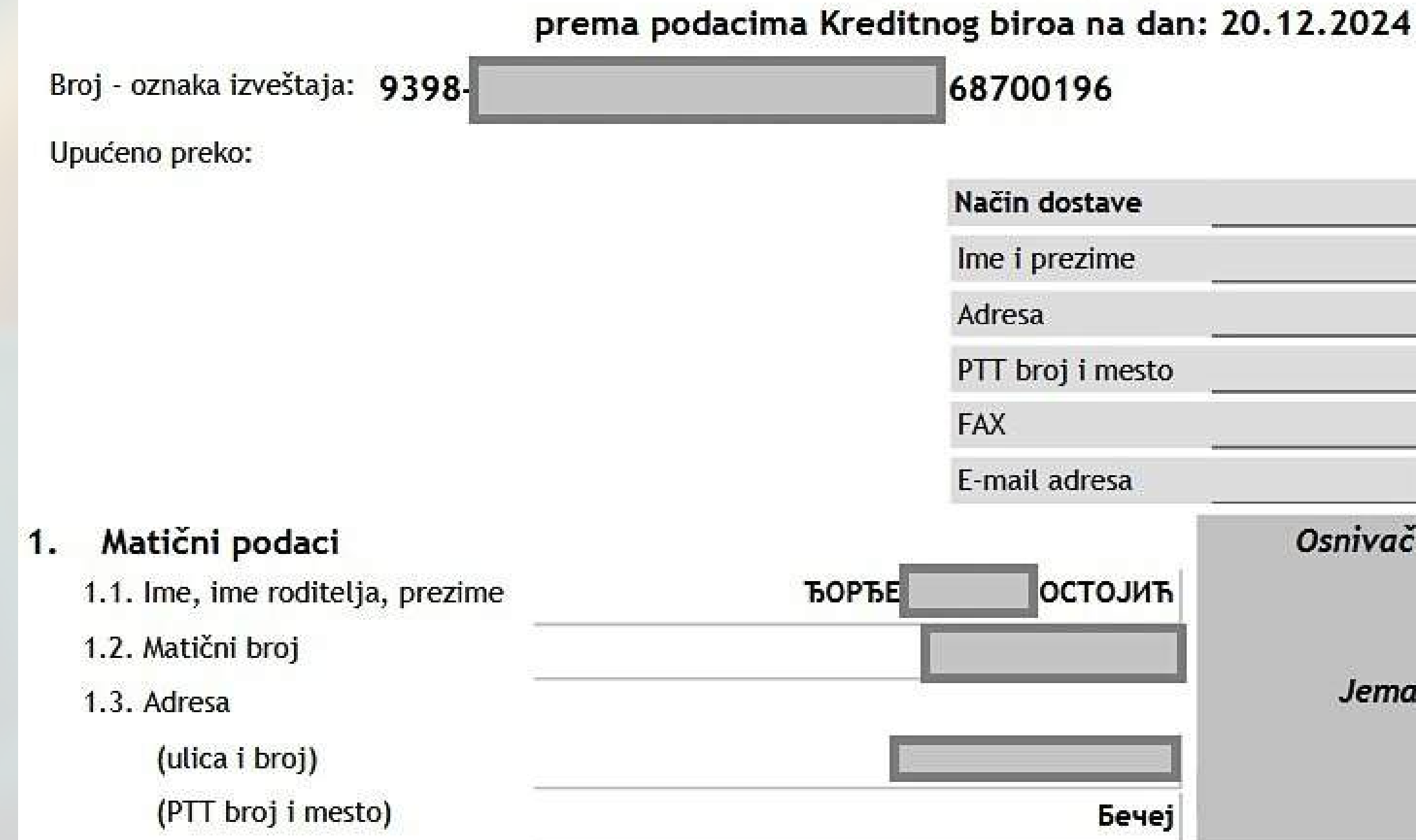

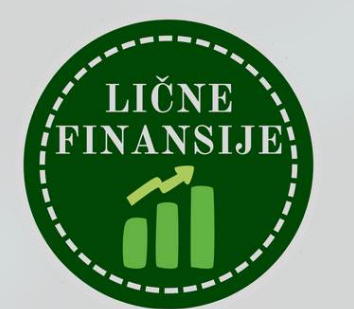

Besplatan izveštaj (prvi lični izveštaj u godini)

> Nakon otvaranja PDF-a, prikazuje nam se lični izveštaj, a kako izgleda moj lični izveštaj, pogledajte u nastavku

| ЂОРЂЕ ОСТОЈИЋ                |
|------------------------------|
|                              |
|                              |
|                              |
|                              |
| Osnivač preduzetničke radnje |
| DA NE                        |

#### 2. Pregled datih saglasnosti

| Red.<br>br. | Status saglasnosti | Važi od    | Važi do |
|-------------|--------------------|------------|---------|
| 1           | 2                  | 3          | 4       |
| 1           | Data               | 20.12.2024 | 2940    |

#### 3. Krediti

#### 3.1. Korišćenje kredita

| ID       | Red.<br>br. | Vrsta<br>kredita | Iznos kredita            | Datum<br>odobrenja | Datum poč./<br>kraja otplate | Datum<br>restruktur. | Iznos rate | Ostatak duga | Status | Zaštit.klauz.<br>Konverzija | OD<br>KO       | AO | Datum<br>prijave |
|----------|-------------|------------------|--------------------------|--------------------|------------------------------|----------------------|------------|--------------|--------|-----------------------------|----------------|----|------------------|
|          | 1           | 2                | 3                        | 4                  | 5                            | 6                    | 7          | 8            | 9      | 10                          | 11             | 12 | 13               |
|          |             | 3 BANKA          | /                        |                    |                              |                      |            |              |        |                             |                |    |                  |
| 17223126 | A01         | 11               | 48, <mark>00</mark> 0.00 | 24.05.2021         | 24.06.2021 /<br>24.05.2022   |                      | 4,000.00   | 0.00         | от     | 0 -                         | 1 <sup>e</sup> |    | 25.05.2022       |

Ukupno:

3.2. Docnja po kreditima - ne postoje podaci u bazi Kreditnog biroa

#### 4. Jemstvo po kreditima / solidarni dužnici

4.1. Dato jemstvo - ne postoje podaci u bazi Kreditnog biroa

4.2. Docnja aktiviranog jemca - ne postoje podaci u bazi Kreditnog biroa

4.3. Otkazano jemstvo - ne postoje podaci u bazi Kreditnog biroa

4.4. Solidarni dužnik - ne postoje podaci u bazi Kreditnog biroa

4.5. Otkazani solidarni dužnik - ne postoje podaci u bazi Kreditnog biroa

#### 5. Tekući računi

5.1. Korišćenje tekućeg računa

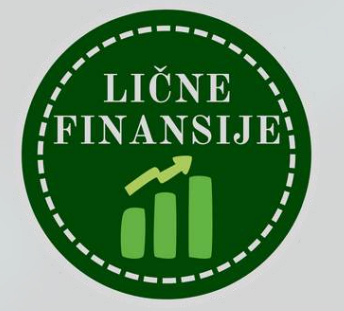

#### 2. Pregled datih saglasnosti

| Red.<br>br. | Status saglasnosti | Važi od    | Važi do       |  |
|-------------|--------------------|------------|---------------|--|
| 1           | 2                  | 3          | 4             |  |
| 1           | Data               | 20.12.2024 | 2 <b>9</b> 42 |  |

#### 3. Krediti

#### 3.1. Korišćenje kredita

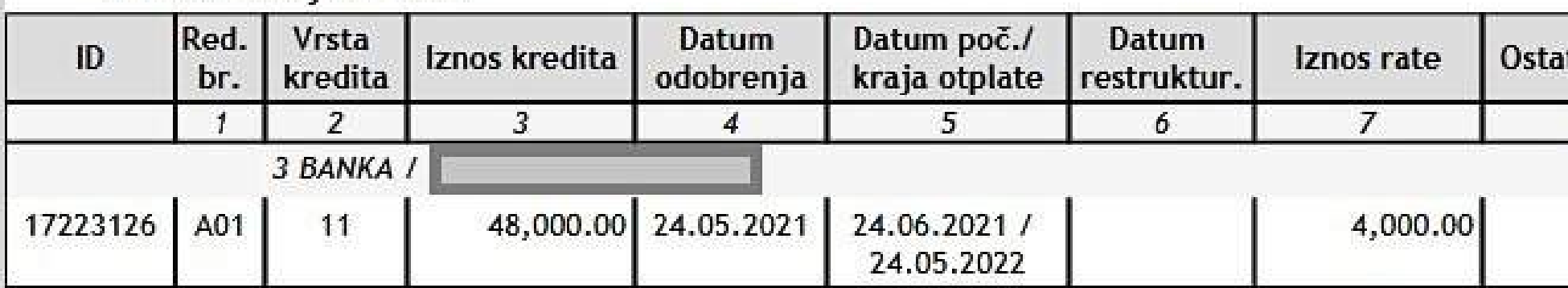

Ukupno:

3.2. Docnja po kreditima - ne postoje podaci u bazi Kreditnog biroa

#### 4. Jemstvo po kreditima / solidarni dužnici

4.1. Dato jemstvo - ne postoje podaci u bazi Kreditnog biroa

4.2. Docnja aktiviranog jemca - ne postoje podaci u bazi Kreditnog biroa

4.3. Otkazano jemstvo - ne postoje podaci u bazi Kreditnog biroa

4.4. Solidarni dužnik - ne postoje podaci u bazi Kreditnog biroa

4.5. Otkazani solidarni dužnik - ne postoje podaci u bazi Kreditnog biroa

#### 5. Tekući računi

5.1. Korišćenje tekućeg računa

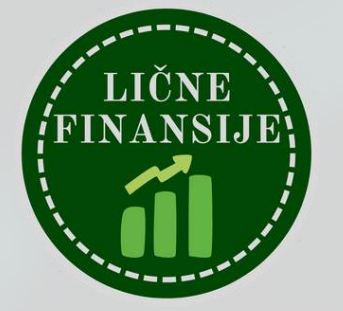

# Otplaćeni kredit kao deo Štek Štednje u 3Bank

| tak duga | Status | Zaštit.klauz.<br>Konverzija | OD<br>KO | AO | Datum<br>prijave |
|----------|--------|-----------------------------|----------|----|------------------|
| 8        | 9      | 10                          | 11       | 12 | 13               |
| 0.00     | от     | 0 -                         | 1-       |    | 25.05.2022       |

| ID | Red.<br>br. | Datum otvaranja<br>računa | Odobrena<br>pozajmica | Status | OD      | Datum<br>prijave |
|----|-------------|---------------------------|-----------------------|--------|---------|------------------|
|    | 1           | 2                         | 3                     | 4      | 5       | 6                |
|    | _           | NLB KOMERCIJALNA          | BANKA /               |        |         |                  |
|    | A01         | 10.07.2018                | 0.00                  | UR     |         | 11.07.2018       |
|    |             | ERSTE BANK / .            |                       |        | · · · · |                  |
|    | B01         | 17.06.2016                | 0.00                  | UR     |         | 09.10.2024       |
|    |             | UNICREDIT BANK SRB        | IJA /                 |        | 1       |                  |
|    | C01         | 12.07.2024                | 0.00                  | UG     | 1       | 27.08.2024       |
|    |             | 3 BANKA /                 |                       |        |         | -                |
|    | D01         | 17.06.2022                | 0.00                  | UR     | 1       | 20.06.2022       |

5.2. Docnja po tekućim računima - ne postoje podaci u bazi Kreditnog biroa

#### 6. Platne kartice

#### 6.1. Debitne kartice

| D | Red. | Datum        | Vrsta kartice         | Aktivnost |           | Odobreni lim | it    | Status | OD   | Datum      |
|---|------|--------------|-----------------------|-----------|-----------|--------------|-------|--------|------|------------|
|   | br.  | izdavanja    |                       |           | Za period | Valuta       | Iznos |        |      | prijave    |
|   | 1    | 2            | 3                     | 4         | 5         | 6            | 7     | 8      | 9    | 10         |
| _ |      | ERSTE BANK / |                       |           |           |              |       |        |      |            |
|   | A01  | 17.06.2016   | VISA                  | BL        | 05        | RSD          | 0.00  | UR     | 15 0 | 03.08.2020 |
|   |      | ERSTE BANK / |                       | н н       |           | 95 - 197     |       |        |      |            |
|   | A02  | 18.01.2018   | MASTERCARD (STANDARD) | BL        | 0 S       | RSD          | 0.00  | UR     |      | 08.02.202  |
|   |      | ERSTE BANK / |                       |           |           |              |       |        |      |            |
|   | A03  | 04.01.2021   | MASTERCARD (STANDARD) | AK        | 0 S       | RSD          | 0.00  | UR     |      | 08.02.202  |
|   |      | ERSTE BANK   |                       |           |           |              |       |        |      |            |
|   | A04  | 04.01.2021   | MASTERCARD (STANDARD) | BL        | 0 S       | RSD          | 0.00  | UG     |      | 02.02.2024 |
|   |      | ERSTE BANK / |                       |           |           |              |       |        |      |            |
|   | A05  | 07.12.2020   | MASTERCARD (STANDARD) | BL        | 0 S       | EUR          | 0.00  | UG     |      | 03.01.202  |
|   |      | ERSTE BANK   |                       |           |           |              |       |        |      |            |
|   | A06  | 04.01.2021   | DINA                  | BL        | 0 S       | RSD          | 0.00  | UG     |      | 12.05.202  |
|   |      | ERSTE BANK / |                       |           |           |              |       |        |      |            |
|   | A07  | 04.12.2023   | MASTERCARD (STANDARD) | AK        | 0 S       | EUR          | 0.00  | UR     |      | 16.10.202  |
|   |      | ERSTE BANK   |                       |           |           |              |       |        | 0    |            |
|   | A08  | 08.01.2024   | MASTERCARD (STANDARD) | AK        | 0 S       | RSD          | 0.00  | UR     | 18 8 | 05.11.2024 |

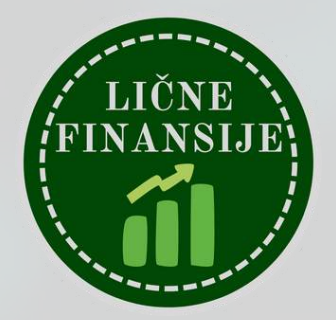

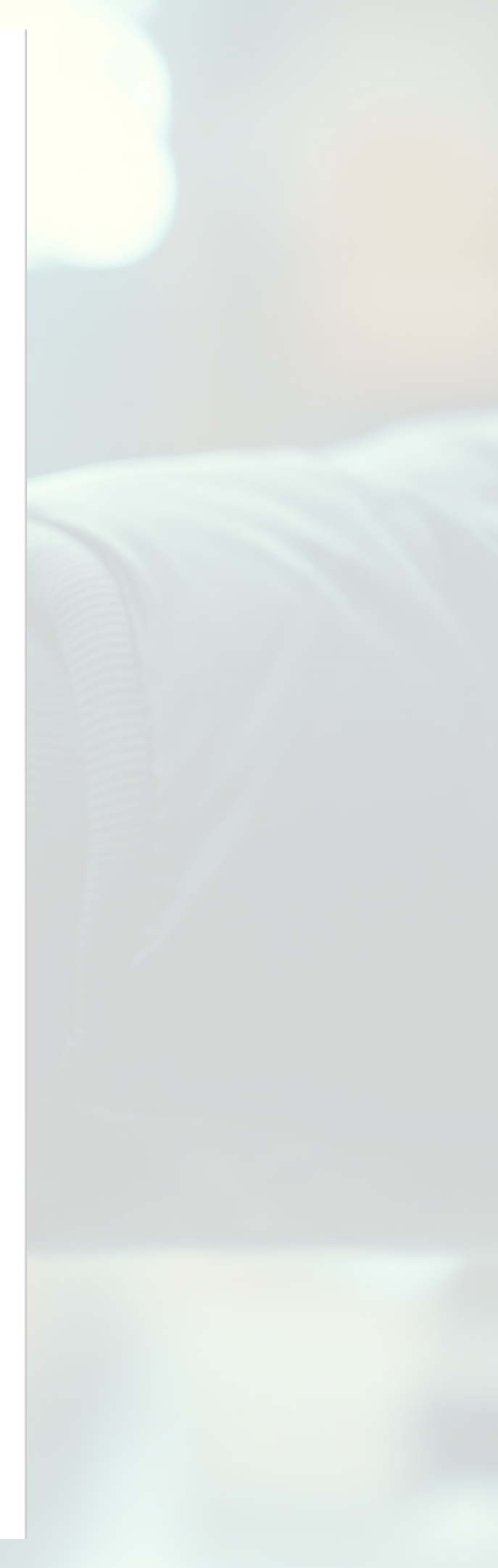

#### 6.2. Kreditne kartice

6.2.1. Korišćenje kreditnih kartica - ne postoje podaci u bazi Kreditnog biroa6.2.2. Docnja po kreditnim karticama - ne postoje podaci u bazi Kreditnog biroa

#### 7. Obaveze po lizing ugovorima

7.1. Korišćenje lizing ugovora - ne postoje podaci u bazi Kreditnog biroa

7.2. Docnja po lizing ugovorima - ne postoje podaci u bazi Kreditnog biroa

#### 8. Jemstvo po lizing ugovorima

8.1. Dato jemstvo - ne postoje podaci u bazi Kreditnog biroa

8.2. Docnja aktiviranog jemca - ne postoje podaci u bazi Kreditnog biroa

8.3. Otkazano jemstvo - ne postoje podaci u bazi Kreditnog biroa

#### 9. Obaveze koje nisu evidentirane u bilansu

9.1. Obaveze koje nisu evidentirane u bilansu - ne postoje podaci u bazi Kreditnog biroa

#### 10. Korisnici koji su preuzimali izveštaje (tokom poslednjih 12 meseci) 10.1. Pojedinačni izveštaji - ne postoje podaci u bazi Kreditnog biroa 10.2. Masovni izveštaji

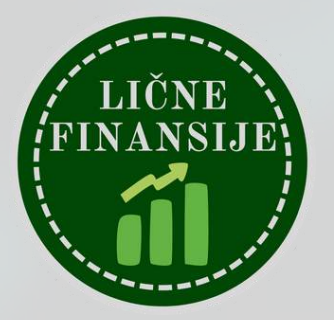

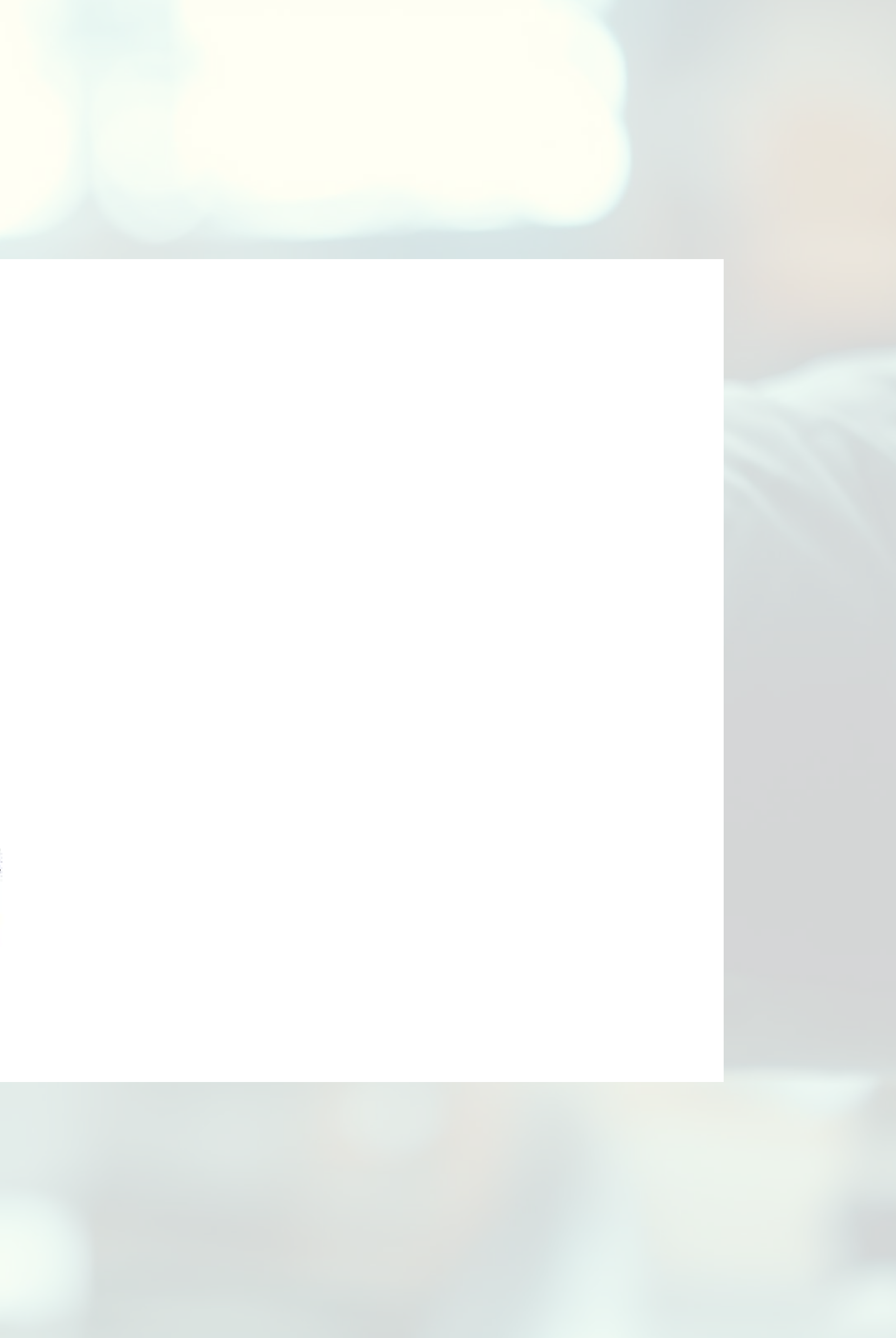

10.2.1. Grupni izveštaji za klasifikaciju potraživanja - ne postoje podaci u bazi Kreditnog biroa

- 10.2.2. Masovni osnovni izveštaji ne postoje podaci u bazi Kreditnog biroa
- 10.2.3. Dodatni izveštaji ne postoje podaci u bazi Kreditnog biroa
- 10.3. Monitoring ne postoje podaci u bazi Kreditnog biroa

#### Beograd, 20.12.2024. godine

Skraćenice koje su korišćene u izveštaju:

| D                       | N                      | M                             | Т                  | S                           | UR                       |
|-------------------------|------------------------|-------------------------------|--------------------|-----------------------------|--------------------------|
| dnevno                  | nedeljno               | mesečno                       | tromesečno         | po stanju tekućeg<br>računa | uredan                   |
| DO                      | UT                     | ОТ                            | AK                 | PA                          | BL                       |
| u docnji                | utužen                 | otplaćen                      | aktivan            | pasivan                     | blokiran(a)              |
| UG                      | PU                     | UO                            | UP                 | OD                          | AO                       |
| ugašen                  | preuzimanjem<br>ugašen | ugašen(a)<br>otpisom/oprostom | ugašen(a) prodajom | odustao od usluge           | aktivirano<br>osiguranje |
| PV                      |                        | S = 75 U                      | 5                  | 51 (51)                     | 8971 57                  |
| prebačen u<br>vanbilans | 1                      |                               |                    |                             |                          |

Ukoliko u sekciji 3.1. u koloni Iznos kredita, pored cifarskog iznosa kredita, stoji oznaka "/SD", ona označava da po tom kreditu postoji, pored korisnika kredita, i solidarni dužnik.

Vrste kredita u sekciji 3.1., označene su sa dva numerička znaka. Prvi numerički znak označava ročnost kredita a drugi namenu kredita prema datoj tabeli:

| Rok <mark>kr</mark> edita | Namena kredita           |
|---------------------------|--------------------------|
| 1_ kratkoročni            | _1 gotovinski nenamenski |
| 2_ srednjoročni           | _2 potrošački            |
| 3_ dugoročni              | _3 adaptacija            |
|                           | _4 stambeni              |
|                           | _5 ostali                |
|                           | _6 poljoprivredni        |

Zaštitna klauzula po kreditima i lizing ugovorima u sekcijama 3.1., 4.1. i 7.1. označena je sledećim šiframa:

|   | Zaštitna klauzula     |
|---|-----------------------|
| 0 | bez zaštitne klauzule |

- 1 valutna zaštitna klauzula
- 2 stopa rasta cena
- 9 ostale zaštitne klauzule
- nije dostavljena informacija

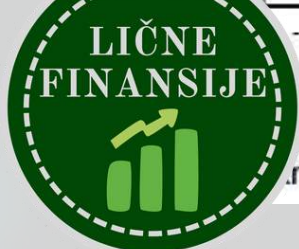

kredite i lizing ugovore koji imaju valutnu klauzulu (šifra 1) posle oznake RSD dodat je znak "-", pa zatim u nastavku slovna naka valute zaštitne klauzule iz šifarnika NBS, dok je kod kredita nakon znaka "|" oznaka primenjene konverzije (na primer: redit u dinarima sa valutnom klauzulom u švajcarskim francima sa primenjenom konverzijom se označava kao 1/RSD-CHF(1)

#### Napomena:

- konačnog izmirenja obaveza.
- Docnja su dospele neizmirene obaveze od 60 i više dana od dana dospeća.
- Ukoliko smatrate da podaci iz ovog izveštaja nisu tačni ili nisu ažurni Vi možete pokrenuti postupak za njihovu izmenu popunjavanjem obrasca zahteva za ispravku koji Vam se dostavlja u prilogu.
- syrhu.

# Na kraju dokumenta su objašnjenja šta koja skraćenica znači

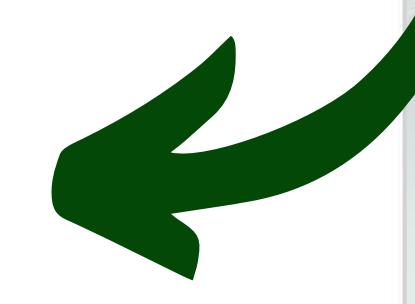

- Podaci o prikazanim obavezama u izveštaju Kreditnog biroa prikazuju se u izveštajima u naredne tri godine od dana

- Ovaj izveštaj služi samo radi Vašeg ličnog informisanja i ne može se koristiti u svrhu dobijanja kredita ili u neku drugu

Osenčeni finansijski podaci se trenutno nalaze pod reklamacijom.

Ovaj dokument je digitalno potpisan od strane Kreditnog biroa.

# HVALA NA ČITANJU!

Nadam se da ste pomoću ovog uputstva uspeli da izvučete izveštaj KB za sebe i da se niste neprijatno iznenadili. Ukoliko smatrate da bi ovaj vodič koristio nekome od vaših prijatelja ili porodice, slobodno im pošaljite ovaj PDF :) A ako vas zanima dodatna edukacija iz oblasti ličnih finansija i investiranja, bacite pogled i na moje ostale proizvode:

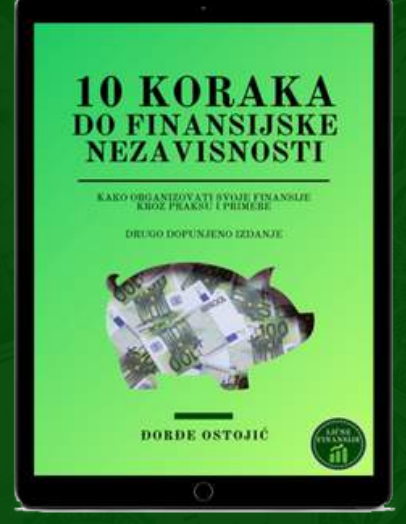

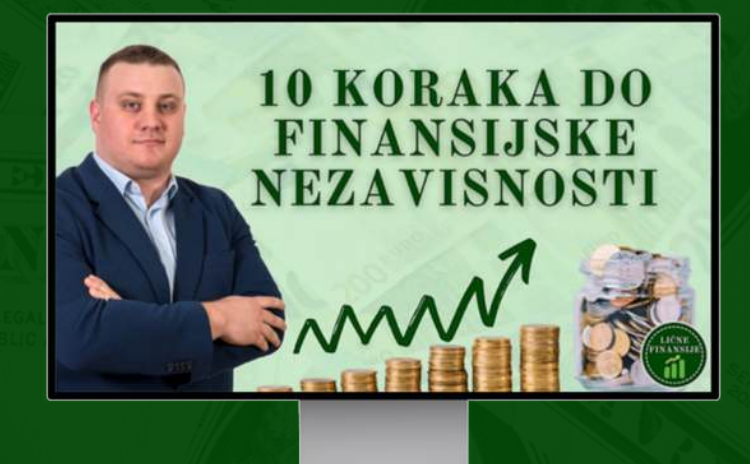

e-Book "10 koraka do finansijske nezavisnosti"

Video Kurs "10 koraka do finansijske nezavisnosti" uz koji dolazi i e-Book

# www.licnefinansije.rs

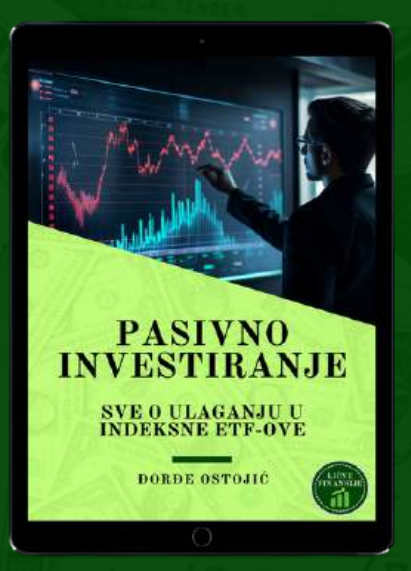

e-Book "Pasivno investiranje - ETF vodič"